## برای مشتریانی که از Windows برای ارتباط با شبکه استفاده می کنند

هنگام استفاده از سیستم عامل یا معماری متفاوت برای سرور و کاربر، ارتباط از طریق مراحلی که در بخش نرم افزار چاپگر در دفترچه راهنما توضیح داده شده. ممکن است بخوبی برقرار نشود. لطفا ارتباط را طبق مراحل ذیل برقرار نمایید.

## نصب چاپگر مشترک

#### تنظيمات سرور

لطفا به دفترچه راهنمای چاپگر مربوطه رجوع کنید.

[نرم افزار چاپگر] - [نصب چاپگر در شبکه] - [تنظیم سرور چاپگر]

### تنظيمات كاربر

**توجه**: در صورتیکه درایور های چاپگر هنوز برای کاربر نصب نشده اند. لطفا پیش از انجام این تنظیمات آنها را نصب کنید.

#### Vista/XP/2000/Windows NT4.0

- 1. در منوی Start (شروع) در Windows. پوشـه Printers (چاپگرها). یا Printers and Faxes (چاپگرها و فـکس ها) را انتخاب کنید.
- Windows Vista حليک کنيد روی Start (شروع).کليک کنيد روی Control Panel (پانل کنترل).و سپس کليک کنيد روی Printers (چاپگرها).
  - 2000/Windows NT4.0
    کلیک کنید روی Settings (شروع). کلیک کنید روی Settings (تنظیمات). و سپس کلیک کنید روی Printers (چاپگرها).
- Windows XP Professional کلیک کنید روی Start (شروع) و سپس کلیک کنید روی Printers and Faxes (چاپگرها و فکس ها).
- Windows XP Home Edition حليک کنيد روی Start (شروع).کليک کنيد روی Control Panel (پانل کنترل).و سپس کليک کنيد روی Printers and Faxes (چاپگرها و فکس ها).
  - 2. روی نماد چاپگری که می خواهید تنظیماتش را تغییر دهید. کلیک راست نموده و سیس کلیک کنید روی Properties (مشخصات).

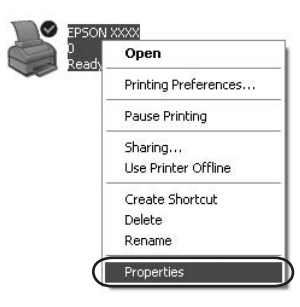

Add Port (پورت ها) کلیک نموده و سپس کلیک کنید روی Ports .
 (فزودن پورت).

| Color                                   | Management                         | 4                      | Device Settings |     |
|-----------------------------------------|------------------------------------|------------------------|-----------------|-----|
| General                                 | Sharing                            | ( Ports                | ) Advan         | ced |
| S EPS                                   | ON XXXX                            |                        |                 |     |
| int to the foli<br>necked port.<br>Port | owing port(s). Docu<br>Description | uments will print to t | he first free   | ^   |
| LPT1:                                   | Printer Port                       | EPSON XXX              | XESC/P. EPS     |     |
| LPT2                                    | Printer Port                       |                        |                 | 1   |
| LPT3:                                   | Printer Port                       |                        |                 | -   |
| COM1:                                   | Serial Port                        |                        |                 |     |
| COM2:                                   | Serial Port                        |                        |                 |     |
| COM3:                                   | Serial Port                        |                        |                 |     |
| COM4:                                   | Serial Port                        |                        |                 | ~   |
| Add Por                                 |                                    | elete Port             | Contigure Port  |     |
| - JU 1 U                                |                                    |                        | Soundare Lou    |     |
| Enable bidir                            | ectional support                   |                        |                 |     |
| Enable print                            | ter pooling                        |                        |                 |     |
|                                         |                                    |                        |                 |     |
|                                         |                                    |                        |                 |     |

4. هنگامیکه پنجره Printer Ports (پورت های چاپگر) نمایان شد. گزینه Local Port (پورت محلی) را انتخاب نموده و سپس کلیک کنید روی New Port (پورت جدید).

| Printer Ports         |          | ?×     |
|-----------------------|----------|--------|
| Available port types: |          |        |
| Local Port            |          |        |
| Standard Fergar Fore  |          |        |
|                       |          |        |
|                       |          |        |
| New Port Type         | New Port | Cancel |

اطلاعات ذیل را برای نام پورت وارد کرده و سپس کلیک کنید روی OK (بلی).

//نام رایانه ای که به چاپگر مقصد متصل است/نام چاپگر مشترک

| Port Name          | ?×     |
|--------------------|--------|
| Enter a port name: | СК     |
|                    | Cancel |

- 6. پس از بازگشت به پنجره Printer Ports (پورت های چاپگر) کلیک کنید روی. (بستن). Close
- مطمئن شوید که نامی که برای پورت وارد نمودید. به فهرست افزوده و انتخاب شده و سیس کلیک کنید روی Close (بستن).

#### Me/98/Windows 95

- (تنظیمات) و سپس Start (شروع) در ویندوز کلیک کنید روی Settings (تنظیمات) و سپس کلیک کنید روی کلیک کنید روی علیک
  - روی نماد چاپگری که می خواهید تنظیماتش را تغییر دهید. کلیک راست نموده و سیس کلیک کنید روی Properties (مشخصات).

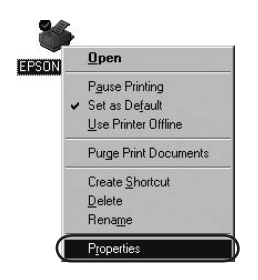

Add Port (جزيبات) كليك نموده و سپس كليك كنيد روى Details . روى عليد (افزودن پورت).

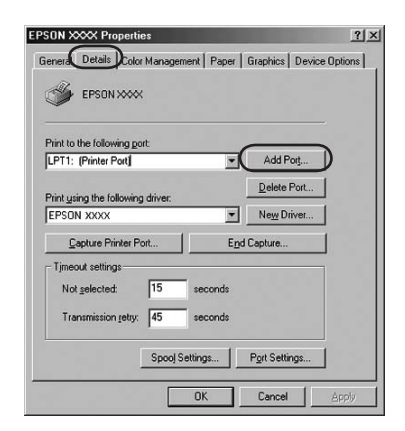

4. کلیک کنید روی Network (شبکه). اطلاعات ذیل را برای Specify the (راه شبکه بسوی چاپگر را مشخص کنید). و سپس کلیک کنید روی OK (بلی).

//نام رایانه ای که به چاپگر مقصد متصل است/نام چاپگر مشترک

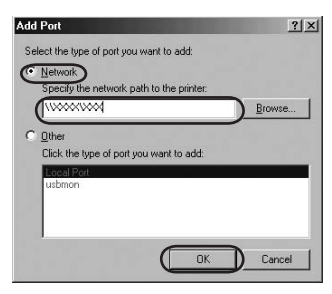

**توجه:** اگر مسیر چاپگر شبکه را نمی دانید. روی Browse (جستجو) کلیک کنید تا چاپگر مناسب را پیدا کنید.

| Browse for Printer                            | ? ×       |  |
|-----------------------------------------------|-----------|--|
| Browse                                        |           |  |
| My Network Places  Here Retwork  Here Network |           |  |
|                                               |           |  |
|                                               |           |  |
| Folder: UMMARKENDER                           | ew Folder |  |

5. مطمئن شوید که نام پورتی را که اضافه نمودید به Print to the following . (بلی). ورتی را که اضافه نمودید به OK (بلی).

**نکته مهم:** در صورتی که از سیستم های عامل یا معماری مشترک برای سرورها و کاربران استفاده می کنید. می توانید ارتباط را همانگونه که در دفترچه راهنما توضیح داده شده. برقرار

[نرم افزار چاپگر] - [نصب چاپگر در شبکه] - [تنظیم کاربران]

نماييد.

# مشکلات و راه حل ها

### مشكلات شبكه

|                                                                                                    | بروز خطا در ارتباط                                                                                                    |  |  |  |
|----------------------------------------------------------------------------------------------------|----------------------------------------------------------------------------------------------------|--|--|--|
| راہ حل                                                                                                    | علت                                                                                                    |  |  |  |
| در سیستم Windows XP (64 بیت)/Vista<br>(32 بیت/64 بیت) با چندین کاربر، در صورتیکه<br>عملیات پرینت کاربر قبلی هنوز در حال اجرا باشد.<br>هنگام تغییر کاربر و شروع عملیات پرینت جدید<br>ممکن است پیغام خطا در ارتباط ظاهر شود.<br>بیش از تغییر کاربر و شروع یرنت جدید مطمئن | آیا چند کاربر بطور همزمان وارد یک رایانه شده<br>اند؟                                                                                                    |  |  |  |
| پیش از طییر ناربر و نیرو پریٹ جاید. مشہنی<br>شوید که عملیات پرینت کاربری اول تمام شدہ و<br>آن کاربر خارج شدہ است.                                                                                                    |                                                                                                    |  |  |  |
| نمی توانید از EPSON Status Monitor 3 برای کنترل چاپگر مشترک استفادہ کنید                                                                                                    |                                                                                                    |  |  |  |
| راہ حل                                                                                                    | علت                                                                                                    |  |  |  |
| در صورتی که از محیط عامل با چنین ترکیبی<br>استفاده شود. در صورت بروز خطا. پنجره خطا<br>برای EPSON Status Monitor 3 ممکن است<br>ظاهر نشود.<br>لطفا در هنگام استفاده از چاپگر. بگذارید<br>EPSON Status Monitor 3 فعال باشد.                                               | آیا از سرور پرینت سیستم Windows XP<br>(64 بیت)/Vista (32 بیت) برای کاربری<br>استفاده می کنید که برای سیستم عامل<br>(2000/NT4.0/Me/98/Windows 95) تنظیم شده<br>است که از Windows XP (32 بیت) قدیمی تر<br>است؟ |  |  |  |